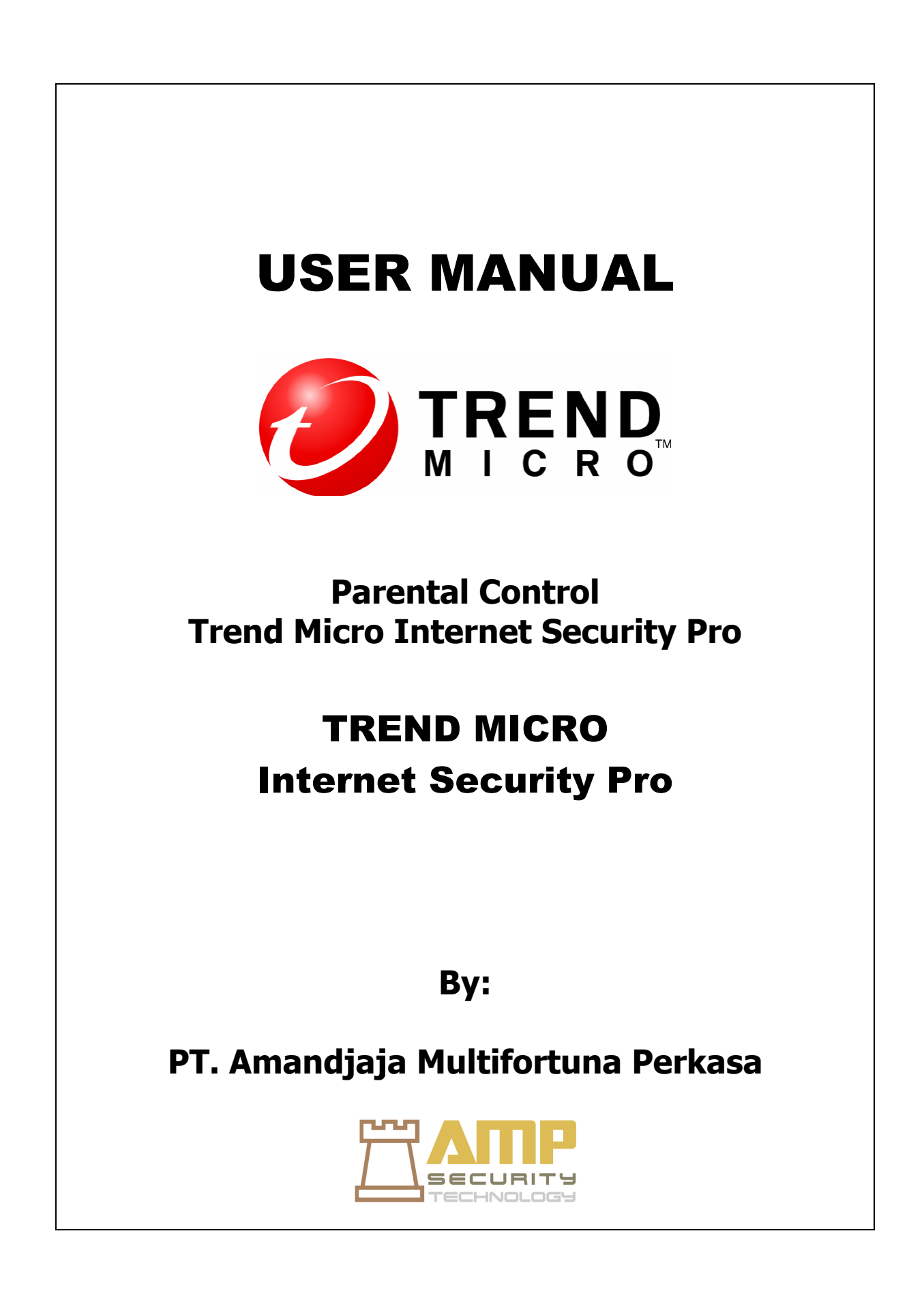

## **Daftar Isi**

- 1. Open Main Console Trend Mincro Internet Security Pro.
- 2. Setting Parental control

## 1. Open Main Console Trend Mincro Internet Security Pro.

Anda dapat menggunakan konsol utama dari Trend Micro Internet Security Pro untuk mengawasi ancaman, menyesuaikan perlindungan Anda, mengatur perlindungan di komputer lain, cek log Anda, memperbarui langganan Anda, dan melakukan banyak tugas penting lainnya.

Ada empat cara untuk membuka konsol utama:

- 1. Klik dua kali ikon Trend Micro Internet Security Pro pada system tray di sudut kanan bawah layar Anda.
- 2. Klik kanan ikon Trend Micro Internet Security Pro pada system tray di sudut kanan bawah layar Anda, dan pilih Open Main Console dari daftar yang muncul.
- 3. Klik dua kali ikon Trend Micro Internet Security Pro pada desktop Anda.
- 4. Klik tombol Windows Start, kemudian pilih All Programs> Trend Micro Internet Security Pro> Trend Micro Internet Security Pro.

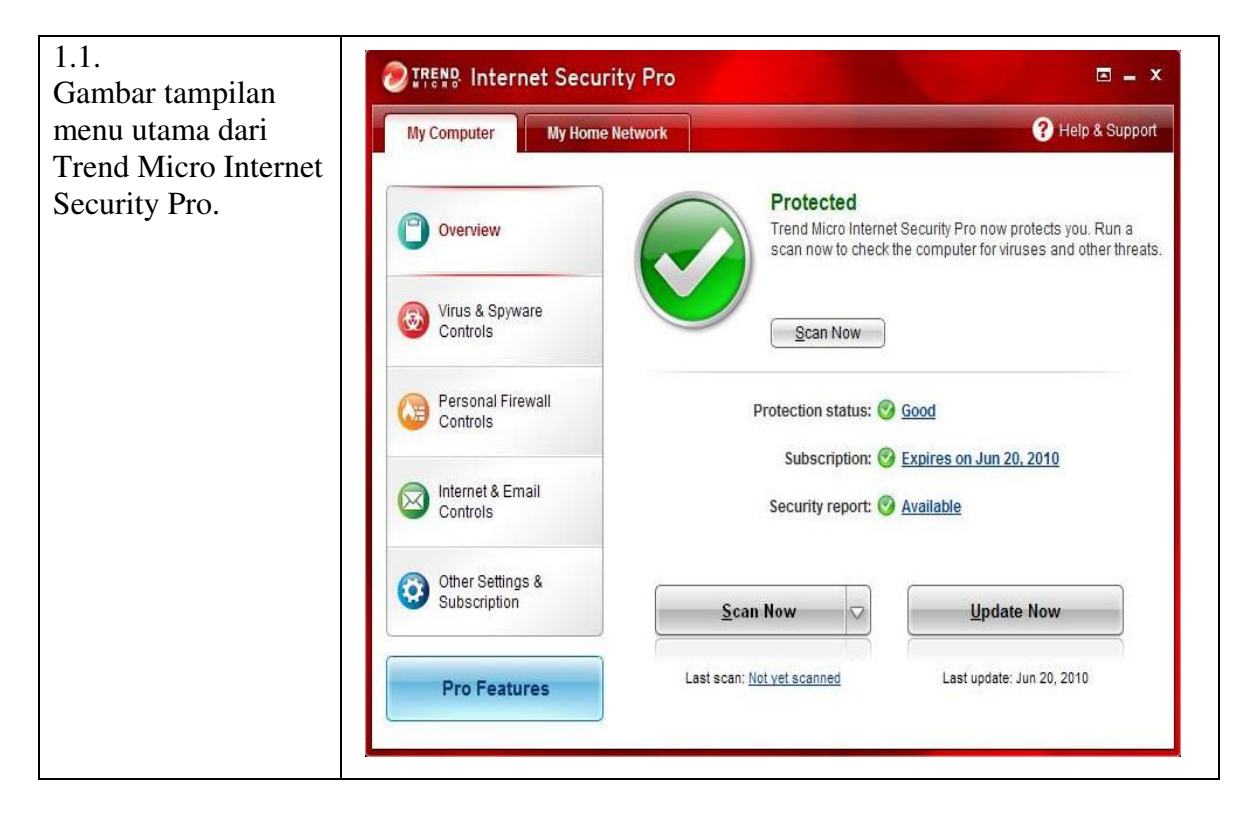

## 2. Setting Parental control

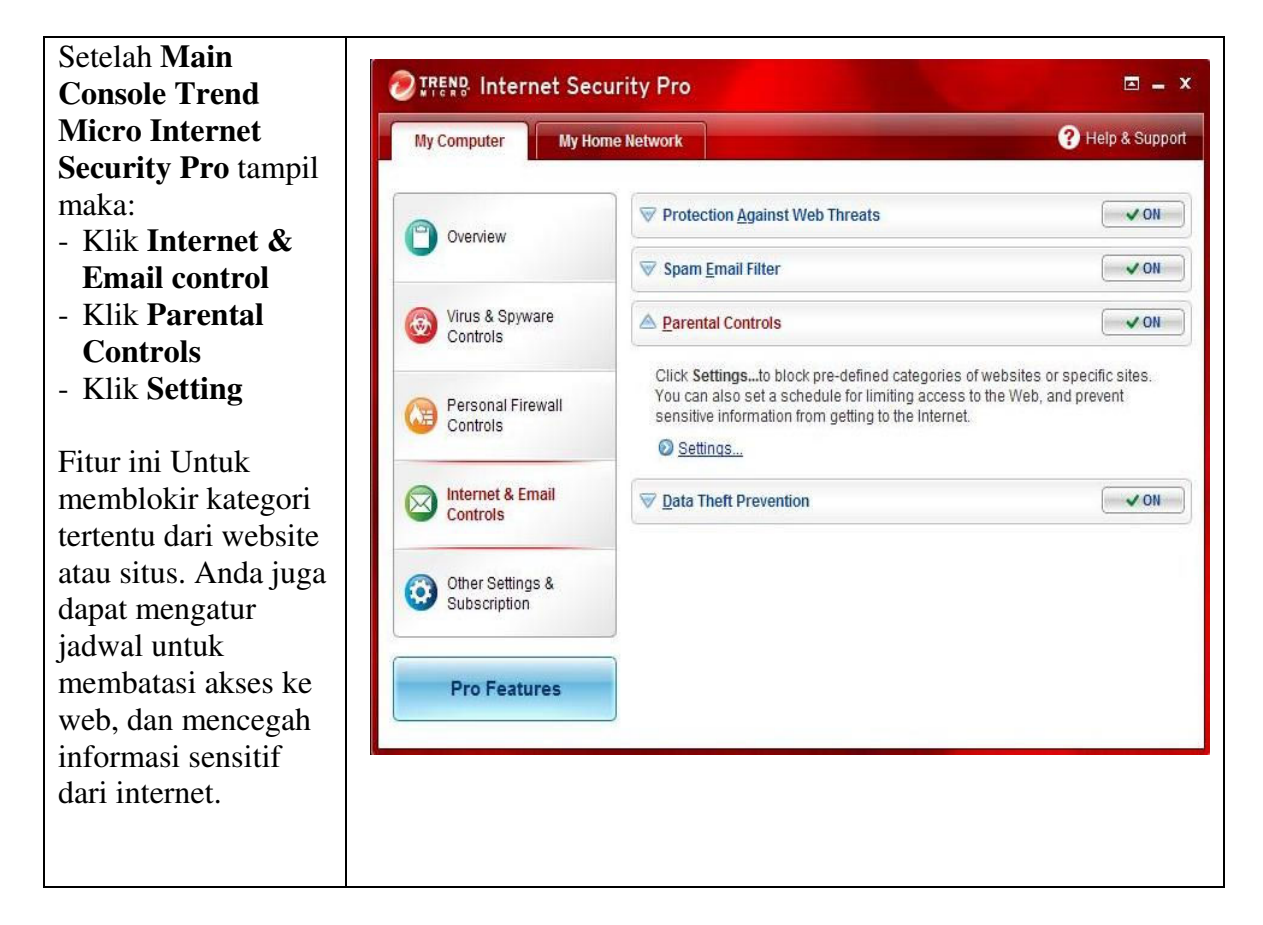

## Setting: Parental Controls Parental control The Parental Controls can help you manage when and how your family uses the Internet. Click here to dapat membantu open a short introduction. anda dalam Activate Parental Controls mengatur dan Add someone bagaimana keluarga Everyone 4 Enable the following rules for everyone anda mengunakan Website filter strength: None ("Adult") internet. Web access schedule: On Data protection: On Check list pada User (logged in) "Activate Parental Enable the following rules just for User Website filter strength: High ("Child") Control" Off Off Web access schedule: Delete Data protection: Klik Add someone untuk menambah user yang akan di aktifkan Parental Approved or Blocked Websites controls. Your Protection Against Web Threats also use to these lists, which apply to anyone using this computer. Approved websites Blocked websites ? Help <u>o</u>K Cancel

List untuk **Approved Website**: Trend Micro Internet Security Pro mengizinkan dan tidak memblokir situs pada daftar. Anda dapat menggunakan daftar ini untuk mencegah penyaringan situs web tertentu. menekan tombol "CTRL" atau "SHIFT" sambil mengklik tombol mouse Anda untuk memilih daftar sekaligus. Add untuk menambah situs yang di izinkan. Edit untuk mengubah dan Remove untuk menghapus dari list.

| Ise this list to block sites besides t<br>fold down the "Ctrl" or "Shift" key wi | nose prohib<br>ile clicking | ited by the lis | t of blocked<br>outton to sele | categories.<br>ect multiple |
|----------------------------------------------------------------------------------|-----------------------------|-----------------|--------------------------------|-----------------------------|
| stings at once.                                                                  |                             |                 |                                |                             |
| Add Edit Remove                                                                  |                             |                 |                                |                             |
|                                                                                  |                             |                 |                                |                             |
|                                                                                  |                             |                 |                                |                             |
|                                                                                  |                             |                 |                                |                             |
|                                                                                  |                             |                 |                                |                             |
|                                                                                  |                             |                 |                                |                             |
|                                                                                  |                             |                 |                                |                             |
|                                                                                  |                             | Ť               | 01/                            | Consel                      |
| (?) Help                                                                         |                             | 1               | <u>o</u> k                     | <u>C</u> ancel              |

| • |
|---|
| - |
| 9 |
| 8 |
|   |
|   |
| - |
|   |
|   |
|   |
|   |
|   |
|   |
|   |
|   |
|   |
|   |
| - |
|   |
|   |
|   |
|   |
|   |
|   |

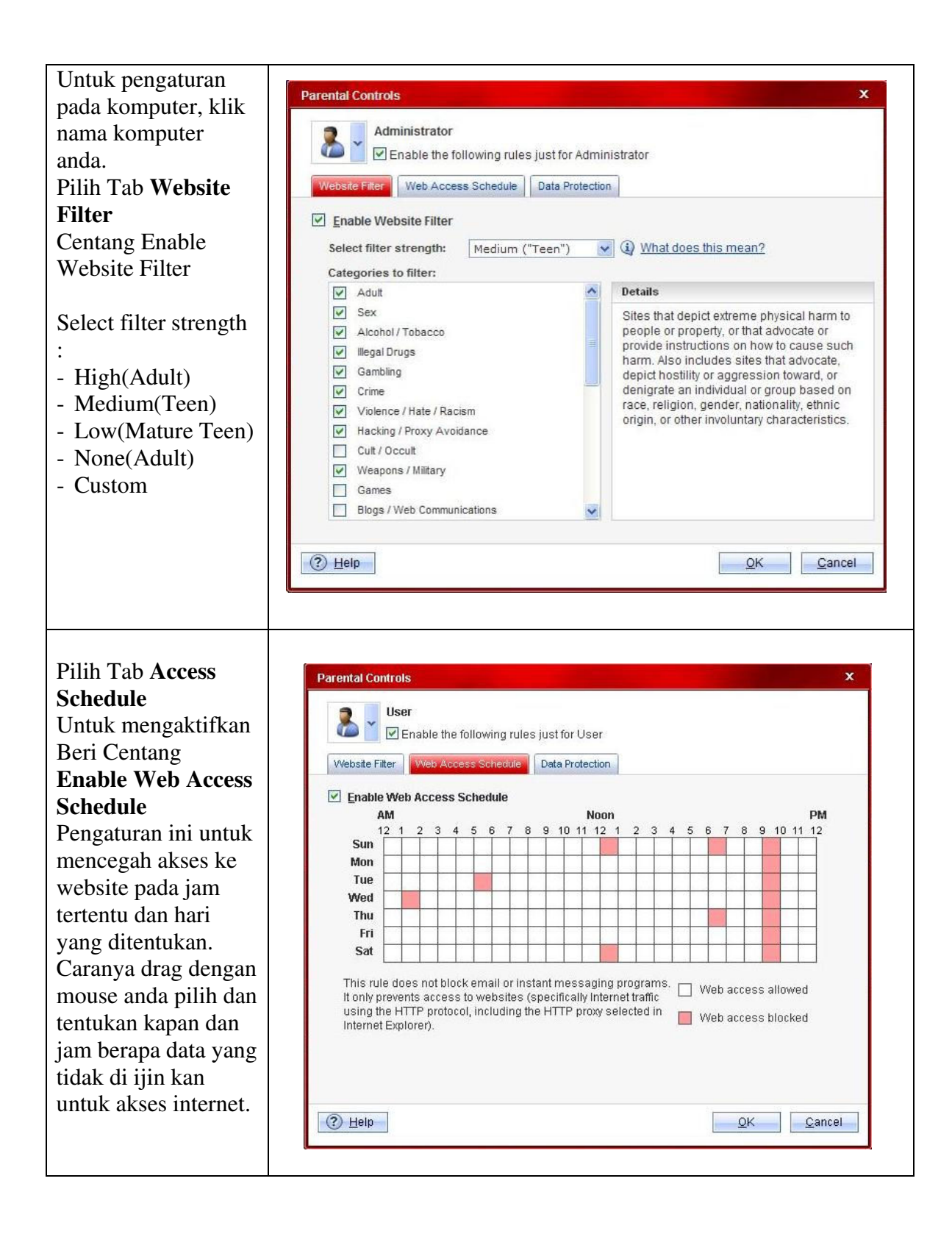

| Data Protection      | Parental Controls                                          |                                         |                   |            |           | x         |
|----------------------|------------------------------------------------------------|-----------------------------------------|-------------------|------------|-----------|-----------|
| Mencegah dari        | 🕤 🛛 User                                                   |                                         |                   |            |           |           |
| pengiriman           | 👛 🎽 🗹 Enable the fo                                        | llowing rules just for User             |                   |            |           |           |
| informasi pribadi    | Website Filter Web Acces                                   | s Schedule Data Protection              |                   |            |           |           |
| seperti password     | Prevent your children from s                               | ending personal information I           | like passwords to | website    | es, by er | nail, or  |
| untuk websites. Atau | through chat windows. Ente<br>Parental Controls should fil | r what you want to protect, the<br>ter. | n select which co | nmunic     | ation sy  | stems the |
| beberapa obrolan     | Enable Data Protection                                     | 1                                       |                   |            |           |           |
| nomor telpon nama    | Protected Item                                             | Data                                    | Web               | Mail       | Chat      | Action    |
| sekolah dan lain-    | Name                                                       | *****                                   |                   |            |           |           |
| ain. Maka aktifkan   | Home address                                               | *****                                   |                   |            |           |           |
| lengan centang       | Telephone number                                           | *****                                   |                   | ~          |           |           |
| Enable <b>Data</b>   | School name                                                | ******                                  |                   |            |           |           |
| Protection.          | Password                                                   | *****                                   |                   | <b>v</b>   |           | ÎÎ        |
| lsi pada list yang   | Create your own                                            |                                         |                   |            |           |           |
| telah di sediakan    |                                                            |                                         |                   |            |           |           |
| atau membuat baru    |                                                            |                                         |                   |            |           |           |
| dengan menekan       |                                                            |                                         |                   |            |           |           |
|                      | <u>Help</u>                                                |                                         |                   | <u>O</u> k |           | Cancel    |

| Tampilan pilihan<br>untuk menambah,                                                                                                    | Data Theft Prevention X                                                                                                    |
|----------------------------------------------------------------------------------------------------|----------------------------------------------------------------------------------------------------|
| mengedit, atau<br>menghapus website<br>yang akan di<br>unblok/diizinkan<br>untuk menerima<br>informasi yang telah<br>di sortir pada menu<br>Data Protection | Trend Micro Internet Security will allow the websites listed below to receive protected information. Use the Add, Edit and Remove buttons to modify the list.      Add   Edit   Remove |
|                                                                                                    | ① Help   ① Cancel                                                                                                    |

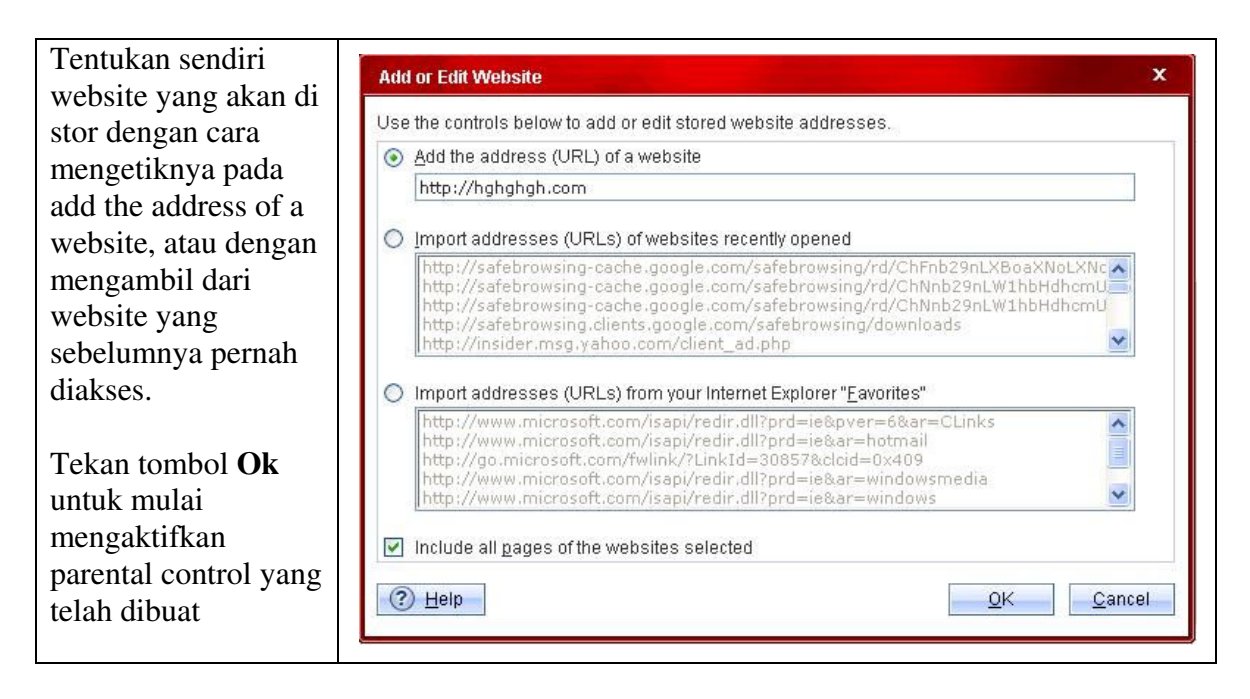

\* Jika mengalami masalah pada saat setting Parental Control Trend Micro Internet Security Pro, segera laporkan keluhan anda ke <a href="mailto:support@ampsecuretech.com">support@ampsecuretech.com</a>